# 

via

# MANUAL DE PUNTO DE VENTA

# Contenido

En el módulo de punto de venta es creado especialmente para agilizar los procesos relacionados con ventas y atención al público.

Todas las ventas que se realicen por este módulo son de contado, permitiendo la elaboración de una factura que no significa el manejo de ventas a crédito.

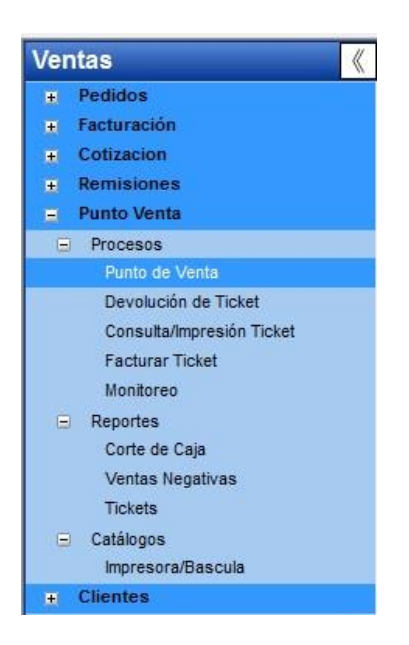

# CARACTERISTICAS PRINCIPALES EN LA CAPTURA.

Búsqueda por código de artículo, Barras o descripción. Consulta de existencias desde la búsqueda de artículos. Captura de producto no registrado (se registra con un código de artículo) Captura de precios en cero o Negativos Captura de Existencias Negativas Control de capturas (precio, descuento, negativo) Opcionalmente puede o no desglosar IVA Captura de marcado de cantidad rápida Doble impresión Lector de básculas Muestra imágenes en la pantalla

#### **Otras Funciones**

Captura de recarga de tiempo aire Captura de artículos con Peso Captura de artículos Kits Captura de artículos definidos con serie (Equipos o tarjetas)

#### Opciones No consideradas en esta Versión.

La factura Ticket no desglosa series.

La reimpresión de Ticket no incluye el desglose de series.

Las series vendidas en PV no serán mostradas en los reportes de estadísticos de facturación donde manejen series.

vic

Los tickets no están considerados para el proceso de corte de caja ni depósito de clientes.

El proceso de cancelación o devolución de tickets no considera las series. No existe un proceso de garantía para el manejo de series vendidas por ticket.

# Punto De Venta.

#### Captura de Ticket.

Dentro de Punto Venta→Procesos→Punto de Venta nos mostrara la siguiente ventana en la que debemos seleccionar la Sucursal, Agente, Turno y Caja correspondiente y daremos clic en Aceptar.

| Acceso Punto de Venta               |          |
|-------------------------------------|----------|
| Acceso al Sistema de Punto de Venta |          |
| Sucursal: MATR V MATRIZ             |          |
| Agente: 00023 🤍 juan cerda          |          |
| Fecha Exp.: 11/11/2024              |          |
| Turno:                              |          |
| Caja: 4                             | Cancelar |

Al ingresar al Punto de Venta seleccionaremos el o los artículos correspondientes a la venta, en donde posteriormente aplicaremos el **Método de Pago y Cantidad** correspondiente de dicha transacción.

El presionar **Enter**, se procederá a generar el ticket con la información capturada.

| Punto de venta [ MATRIZ ] - [ MATR         | 1                                                                                                    |                                                                           |                                   |           |
|--------------------------------------------|----------------------------------------------------------------------------------------------------|---------------------------------------------------------------------------|-----------------------------------|-----------|
| 00000368 Caja:                             | 4 Le atiende: juan cerda                                                                                                    |                                                                           | Fecha: 11/11                      | /2024 T.C |
| CURSC WEB<br>Cliente: KERNEL INDUSTIA JUGL | IETERA SA DE CV                                                                                                    |                                                                           |                                   |           |
|                                            |                                                                                                    | En Captura                                                                |                                   | Р         |
| Partida                                    | Descripción                                                                                                    | Cantidad                                                                  | Importe                           |           |
| 1 TUERCA HEXAG C                           | ADM A194/2HDE 1-1/4                                                                                                    | 1.0000                                                                    | 140.00                            |           |
| Garantia: 4 Mes(es)                        | <ul> <li>Ingrese la Forma de Pago</li> <li>Ticket No. 0000</li> <li>F1 Efectivo</li> <li>F2 Cheque</li> <li>F3 Tarjeta Crédito</li> <li>F4 Transferencia</li> <li>F5 Dólares</li> <li>F6 Tarjeta Débito</li> <li>F7 Bono (Vales)</li> <li>F8 Crédito</li> <li>F9 Crédito Empleado</li> </ul> | 00368<br>Saldo: 140.<br>Forma Pago: <u>Tarjeta</u><br>Aplicar:<br>Cambio: | 00 MN<br>Débito<br>140.00<br>0.00 | Cerrar    |

via

#### Consulta de Tickets.

| vi. | Consulta    | de Ticket         |                 |      |                |             |                 |                |      |           |         |           |          | 8  |
|-----|-------------|-------------------|-----------------|------|----------------|-------------|-----------------|----------------|------|-----------|---------|-----------|----------|----|
|     | ii I        | 7 🚹 🛛             | + +             | E    |                | \$ >        |                 |                |      |           |         |           |          |    |
| R   | eporte M    | ostrar Ordenar Pr | rimero Anterior | Sigu | iiente Ultimo  | Corte Búsqu | eda Cerrar      |                |      |           |         |           |          |    |
|     | Sucursal:   | MATR 🗸            | MATRIZ          |      |                |             | Actualizar List | a: No actualiz | ar   | $\sim$    | Hora    |           |          |    |
|     | Tipo Mov.:  | PVTA 🗸            | Punto de Venta  |      |                |             | Caja            | :              |      |           | 0.53.57 | ٦         |          |    |
|     | Referencia: |                   | Fecha Ex        | p: ( | 01/11/2024 🖵 1 | 1/11/2024 🤍 | Esta            | tus: Incluir T | odos | ~         | 0.00.07 |           |          |    |
|     | Facturado:  | Incluir Todos 🧹   | Referenc        | ia:  |                | (Fac        | tura) Pre       | Corte: Ambos   |      | $\sim$    |         |           |          |    |
|     | Tipo I      | lov Referencia    | Fecha Exp       | Caja | Subtotal       | IVA         | IEPS            | Total          | Mon. | Facturado | Estatus | Pre-Corte | Efectivo | Ch |
| 1   | PVTA.       | 00000362          | 05/11/2024      | - 4  | 1,155.66       | 184.91      | 0.00            | 1,340.57       | MN   | No        | Normal  | Si        | 1,340.57 |    |
| 2   | PVTA        | 000000363         | 11/11/2024      | 1    | 140.00         | 0.00        | 0.00            | 140.00         | MN   | No        | Normal  | Si        | 0.00     |    |
| 3   | PVTA        | 000000364         | 11/11/2024      | 1    | 140.00         | 0.00        | 0.00            | 140.00         | MN   | No        | Normal  | Si        | 0.00     |    |
| 4   | PVTA        | 000000365         | 11/11/2024      | 4    | 140.00         | 0.00        | 0.00            | 140.00         | MN   | No        | Normal  | Si        | 140.00   |    |
| 5   | 5 PVTA      | 00000366          | 11/11/2024      | 4    | 140.00         | 0.00        | 0.00            | 140.00         | MN   | No        | Normal  | Si        | 140.00   |    |
| 6   | FVTA        | 000000367         | 11/11/2024      | 4    | 140.00         | 0.00        | 0.00            | 140.00         | MN   | No        | Normal  | Si        | 0.00     |    |
|     |             |                   |                 |      | 1,855.66       | 184.91      | 0.00            | 2,040.57       |      |           |         |           | 1,620.57 |    |
|     |             |                   |                 |      |                |             |                 |                |      |           |         |           |          |    |

Dentro de Punto de Venta->Procesos->Consulta/Impresión de Ticket, podremos consultar los tickets que se hayan generado filtrando por Sucursal y/o Fecha, así como las Referencias de los Tickets y o Facturas generadas de los mismos.

| 👳 Consu                                                                            | lta de Ticke                                                       | t                           |                                                       |                                 |                                                                                       |                |                    |                                                                                     |                        |
|------------------------------------------------------------------------------------|--------------------------------------------------------------------|-----------------------------|-------------------------------------------------------|---------------------------------|---------------------------------------------------------------------------------------|----------------|--------------------|-------------------------------------------------------------------------------------|------------------------|
| Reporte I                                                                          | mprimir Pr                                                         | imero Anterio               | r Siguiente                                           | Ultimo Cer                      | rar                                                                                   |                |                    |                                                                                     |                        |
| Sucursal:<br>Tipo Mov:<br>Cliente:<br>Fecha Exp.<br>Cajero:<br>Facturado:<br>Tipo: | MATR<br>PVTA<br>7777<br>i:: 05/11/20<br>juan cerda<br>No<br>Ticket | MATRIZ<br>Punto de V<br>KEF | enta<br>INEL INDUSTI<br>Tipo Mo<br>Tipo Mo<br>Tipo Mo | A JUGUETERA<br>v.:<br>v.:<br>v: | Ticket:<br>Caja:<br>A SA DE CV<br>Estatus<br>Usuario<br>Referen<br>Referen<br>Referen | 00000          | 0362               | Fecha Captura:<br>Impuesto: IVA<br>Agente: 00023<br>ctura )<br>sket )<br>a Crédito) | 05/11/2024 21:28       |
| Partida A                                                                          | Alm.<br>ATR 00000                                                  | Artículo<br>14              | <b>Precio</b><br>1,155.6                              | Cantidad<br>6 1.00              | Devuelta<br>0 0.00                                                                    | Mon. D<br>D MN | Tipo<br>1 Efectivo | Cantidad<br>1,500.0                                                                 | Cambio Orc<br>0 159.43 |
| <                                                                                  |                                                                    |                             |                                                       |                                 |                                                                                       | >              | <                  |                                                                                     |                        |

via

Al dar doble clic en la referencia, nos mostrará el detalle del ticket previamente capturado, en donde se podrá imprimir nuevamente.

#### Devolución de Ticket.

| 🥶 Devolución Ticket                                                                                                    |
|----------------------------------------------------------------------------------------------------|
| Nuevo Primero Anterior Siguiente Ultimo Guardar Cerrar                                                                                                    |
| Sucursal: MATR MATRIZ Tipo Mov. Ent.: ENTA Ref. Dev. Ticket: Ref. M                                                                                                    |
| Ipo Mov.:       PVTA       Punto de Venta       UDs. Dev.:       venta cancelada         Referencia:       000000367       c       Fecha Devolución:       11/11/2024       Obs. Nota de Crédito:       ininguna |
| Cliente:       7777       KERNEL INDUSTIA JUGUETERA SA DE CV       Fecha Exp:       11/11/2024         Estatus:       Normal       Facturado:       No       601                                                 |
| Alm. Artículo Descripción Cantidad Devuelta Precio Desto. Devolución Importe Dev.                                                                                                    |
|                                                                                                    |
| Descrinción: TUEBCA HEXAG CADM &194/2HDE 1-1/4     000002                                                                                                    |
| Subtotal: -140.00 Impuestos: 0.00 Total: -140.00 MN                                                                                                    |
|                                                                                                    |

viα

Dentro de Punto de **Venta Procesos Devolución de Ticket**, seleccionaremos mediante la referencia el Ticket correspondiente, donde ingresaremos la cantidad de artículos a devolver dando clic en el botón de

#### **REPORTES DE PUNTO DE VENTA.**

.

Esta opción se encuentra en **Punto de Venta\Reportes\Tickets,** existen tres tipos de reportes Reporte de Ventas en Negativo, Reporte de Tickets y Corte de Caja.

viα

| 🥶 Reporte de Tickets                                                                                                    |                              |                                                   |      |
|----------------------------------------------------------------------------------------------------|------------------------------|---------------------------------------------------|------|
| Reporte Cerrar                                                                                                    |                              |                                                   |      |
| Por Localización<br>Sucursal: MATR<br>Región:                                                                           | Subregión:                   | Por Cliente<br>Cliente Inicial:<br>Cliente Final: |      |
| Otros Criterios<br>Tipo de Mov:<br>Referencia Inicial:<br>Referencia Final:<br>Fecha Exp. Inicial:<br>Fecha Exp. Final: | 12/11/2024 v<br>00/00/0000 v | Agente:                                           |      |
|                                                                                                    |                              | Reporte<br>Reporte: Ticket Facturado Detallad     | do 🗸 |

| xLs<br>ar Exportar | Correo     | PDF      | Imprimir | Zoom         | 100 % 🔻  | )<br>Alejar | Acercar | Prin  | nero / | Anteriar S | iguiente | witimo    | Cerra  |        |
|--------------------|------------|----------|----------|--------------|----------|-------------|---------|-------|--------|------------|----------|-----------|--------|--------|
|                    |            |          | _        |              |          |             |         |       |        |            |          |           |        |        |
|                    |            |          | E        | <b>MPRES</b> | SA COME  | RCIAL       | ZADOF   | RA, 8 | SA DI  | ECV        |          |           |        |        |
|                    |            |          |          |              | TIC      | Kets Fact   | urados  |       |        |            |          | - 2       |        |        |
| 10/11/2015 17:     | 38:07      |          |          |              |          |             |         |       |        |            |          | Página    | 1 de 1 |        |
|                    |            |          |          |              |          |             |         |       |        |            |          |           |        |        |
| Sucursal:          | MATR       |          |          |              |          |             |         |       | Fecha  | Exp.:      | 09/1     | 0/2015    |        |        |
| Tipo Mov.:         | FOFDI      |          |          |              |          |             |         |       | Fecha  | Ven.:      | 09/1     | 0/2015    |        |        |
| Referencia:        | FP00000    | 00019    |          |              |          |             |         |       | Subtol | tal:       |          | 100.0     | 0      |        |
| Cliente:           | 0001       |          |          |              |          |             |         |       | lva:   |            |          | 16.0      | 0      |        |
| Razón Socia        | I: CLIENTE | E CONTAI | 00       |              |          |             |         |       | Total: |            |          | 116.0     | 0      |        |
|                    |            |          |          |              |          |             |         |       |        |            |          |           |        |        |
| Ticket             | Agente     | e Artí   | culo /   | Almacén      | Cantidad | Precio      | %       | va    | Desc.  | Partida    | Importe  | e Partida | i Co   | osto   |
| 00000003           | 001        | PEDIMEN  | NTO NTO  | ATR          | 1        | 10          | 0.00    | 16.00 |        | 0.0        | D        | 100.0     | 0      | 100.00 |
|                    |            |          |          |              |          |             |         |       |        |            | 100      | 100.0     | 0      | 100.00 |
|                    |            |          |          |              |          |             |         |       |        |            |          |           |        |        |

| 🕶 Corte de Caja |              |                         | 23 |
|-----------------|--------------|-------------------------|----|
|                 |              |                         |    |
| Reporte Certar  |              |                         |    |
| Tipo Corte      | Opción       | Criterios               |    |
| Carta Marrial   | Por Caja     | Sucursal: MATR 🗸        |    |
| Cone Normal     | O Por Agente | Saldo Inicial: 0.00     |    |
| ○ Corte X       | 0 2          | Fecha Corte: 12/11/2024 |    |
| O Corte Z       | Reporte      |                         |    |
| Contez          | Normal 🧹     |                         |    |
|                 |              | Agente:                 |    |
|                 |              |                         |    |
|                 |              |                         |    |

| VENTA TOTAL EN CAJA:            |           |       |
|---------------------------------|-----------|-------|
| Ventas por:                     |           |       |
| Tickets:                        | 800.51    |       |
| Facturado                       | 0.00      |       |
| Total de Ventas:                | 800.51    | 800.5 |
| Devoluciones:                   |           | 0.0   |
| TOTAL DOCUMENTOS:<br>Impuestos: | 17        | 800.5 |
| Iva del 16 %                    | 128.08    |       |
| TOTAL DE IMPUESTOS:             | 128.08    | 128.0 |
| TOTAL DE VTAS DEL DIA: 0        | 3/10/2013 | 928.5 |
| SALDO INICIAL:                  |           | 0.0   |
| EFECTIVO:                       |           | 928.5 |
| CHEQUE:                         |           | 0.0   |
| TARJETA:                        |           | 0.0   |
| SALDO A FINAL DEL DIA 0         | 3/10/2013 | 928.5 |

| 🚾 Reporte de Venta | as en Negativo |  |
|--------------------|----------------|--|
|                    |                |  |
| Reporte Cerrar     |                |  |
| Sucursal:          | MATR           |  |
| Almacén:           | 0001           |  |
| Fecha:             | 01/01/2010 🗸   |  |
|                    |                |  |

# ESTADISTICO POR ARTICULOS.

| 🚥 Reporte de Estadístico de Ventas por Artículo Punto de Venta                                                                                                    |                                                                                                    |
|----------------------------------------------------------------------------------------------------|----------------------------------------------------------------------------------------------------|
| Reporte Cerrar                                                                                                    |                                                                                                    |
| Por Localización<br>Sucursal: MATR Almacén:                                                                                                    | Por Cliente       Cliente:       Agente:                                                                                                    |
| PVTA Punto de Venta                                                                                                    | Clasificación 1:<br>Clasificación 2:<br>Clasificación 3:<br>Zona:                                                                                                    |
| Por Artículo         Artículo Inicial:         Artículo Final:         Sección:         S.         Línea:         Línea:         Artículo Final:         Sección:         S.         Y         Marca:         Marca:         Subfamilia:         Familia:         Stock:         Ambos         Clasificación:         Y | Criterios         Referencia Inicial:         Referencia Final:         Fecha Exp. Inicial:         01/01/2000         Fecha Exp. Final:         00/00/0000         Moneda:         MN         Tipo Attículo:         Todos         Reporte:       Estadístico de Venta por Artículo         Ordenar por Sucursal       Exportar a Excel         Agrupar por Regiones       Resumido |

via

# ESTADISTICO ANUAL DE VENTAS.

Reporte que nos ayudar ver la estadística de venta y se puede utilizar los filtros.

via

| Reporte de Estadístico de Ventas Punto de Venta      Cerrar      Localización      Sucursal:      Región:      Subregión:      Subregión:                  | Criterios<br>Tipo de Movimiento:<br>PVTA Punto de Venta |
|----------------------------------------------------------------------------------------------------|---------------------------------------------------------|
| Por Cliente Cliente Inicial: Li Cliente Final: Clave inicial: Clave Final: Agente: Zona: Grupo: Clasificación 1: Clasificación 2: Clasificación 3: Reporte | Referencia Inicial:                                     |
| Estadístico de Ventas     Utilidades sobre Ventas     Utilidades sobre Costos                                                                              |                                                         |

# ESTADISTICO ANUAL DE VENTAS.

| porte Cerrar                                                   |                                     |                                                                                                    |
|----------------------------------------------------------------|-------------------------------------|----------------------------------------------------------------------------------------------------|
| Por Localizaci<br>Año:<br>Sucursal:<br>Región:<br>Tipo de Movi | ón<br>2024 💠<br>MATR 🔍 Subregión: 🔍 |                                                                                                    |
| PVTA Por Cliente Cliente: Dir. Envío: Agente:                  | Punto de Venta                      | Criterios         Moneda:       MN         Incluir:       Punto de Venta         Ordenados por:       Sucursal         Exportar a Excel |

#### ESTADISTICO ANUAL DE ARTICULOS DE VENTAS.

| orte Cerrar                                                                                                    |                                                                                                    |
|----------------------------------------------------------------------------------------------------|----------------------------------------------------------------------------------------------------|
| Por Localización         Año:       2024         Sucursal:       MATR         Región:       Subregión:         Tipo de Movimiento:         PVTA       Punto de Venta     | Por Artículo         Artículo Inicial:         Artículo Final:         Sección:         Línea:         Línea:         Familia:         Familia:         Grupo:         Q.         Clase:         K.         Proveedor:    |
| Por Cliente         Cliente:         Dir. Envío:         Zona:         Grupo:         Clasificación 1:         Clasificación 2:         Clasificación 3:         Agente: | Criterios<br>Moneda: MN<br>Tipo Artículo: Todos<br>Incluir: Punto de Venta<br>Ordenado: Artículo<br>Detallado<br>Reporte<br>Estadístico Anual en Unidades<br>Desglosar Artículos del Kit<br>Estadístico Anual en Unidades |

viα

#### ENTRADA TICKET.

Este proceso se utiliza para la captura de las ventas de mostrador, las cuales Automáticamente se realizan de contado generando una salida de mercancía en el Inventario.

| Sucursal: MA | TR 👤       | Matriz      |  |
|--------------|------------|-------------|--|
| Agente: 001  | 1 🗣        | Agente Demo |  |
| Fecha Exp.:  | 10/11/2015 |             |  |

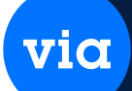

# DEVOLUCIONES TICKET.

Mediante el proceso de devoluciones se cancelan movimientos capturados a una nota de venta, este proceso genera la entrada al inventario de los artículos devueltos.

| V Devolución Ticket                                                                                 |                                                                                 |                                                                                                    | ×          |
|----------------------------------------------------------------------------------------------------|---------------------------------------------------------------------------------|----------------------------------------------------------------------------------------------------|------------|
| Nuevo Primero Anterior Siguiente                                                                    | Ultimo Guardar Cerrar                                                           |                                                                                                    |            |
| Sucursal: MATR Matriz<br>Tipo Mov.: PVTA Punto o<br>Referencia: C<br>Cliente: Status: Alm. Artículo | e Venta<br><b>Fecha Devolución:</b> 10/11/2015<br>Facturado:<br>Descripción Car | Tipo Mov. Ent.: ENTD<br>Ref. Dev. Ticket:<br>5 Obs. Dev.:<br>Fecha Exp: 00/00/0000<br>ntidad Devuelta Precio Desto. Devolución Imp | porte Dev. |
| Subtotal: 0.00                                                                                      | Impuestos: 0.00                                                                 | 0 Total: 0.00 MN                                                                                                    |            |

#### CONSULTA DE TICKET.

Se ingresan los datos para consulta un ticket, puede actualizar la lista 10 segundos hasta 5 min, se estará actualizando para consultar ticket.

| Consulta                                             | de Ticket                     |                  |                                          |                 |           |               |         |                                                    |                                             |              | ×        |
|------------------------------------------------------|-------------------------------|------------------|------------------------------------------|-----------------|-----------|---------------|---------|----------------------------------------------------|---------------------------------------------|--------------|----------|
| teporte Mo                                           | strar Ordenar                 | Primero          | Antenor                                  | siguiente       | (Ultimo   | \$<br>Corte B | Úsqueda | Cerrar                                             |                                             |              |          |
| Sucursal:<br>Tipo Mov.:<br>Referencia:<br>Facturado: | MATR<br>PVTA<br>Incluir Todos | Matriz     Punto | e<br>de Venta<br>Fecha Exp<br>Referencia | : 01/11/2<br>a: | 015 🖵 [1] | 0/11/2015     | Actua   | alizar Lista: C<br>Estatus:<br>Pre Corte:<br>Tatal | ada 10 Seg. 🖕<br>Incluir Todos 📡<br>Ambos 📡 | Hor<br>17:44 | a<br>:01 |
| Tipo M                                               | lov Refere                    | u≖<br>Encia F    | echa Exp                                 | Subtotal        | IVA       | .  <br>.      | IEPS    | Total                                              | Mon. Facturado                              | Estatus      | Pre-Cor  |
|                                                      |                               |                  |                                          |                 |           |               |         |                                                    |                                             |              |          |
|                                                      |                               |                  |                                          |                 |           |               |         |                                                    |                                             |              |          |
|                                                      |                               |                  |                                          |                 |           |               |         |                                                    |                                             |              |          |
|                                                      |                               |                  |                                          |                 |           |               |         |                                                    |                                             |              |          |
| -                                                    |                               |                  |                                          |                 |           |               |         |                                                    |                                             |              |          |

# FACTURA TICKET.

Este proceso le permite facturar el ticket de una venta, que, obviamente ha quedado Registrado en el sistema, al entrar en esta opción la primera ventana que aparece le pide por datos el ticket inicial y el final, este rango de ticket's que solicita creará una sola Factura. viα

| Facturar Ticket                                 | Nuevo Elimina        | r Primero Anterior                      | Siguiente Ultimo | Factura E           | Guardar Electrón      | ico                                    |
|-------------------------------------------------|----------------------|-----------------------------------------|------------------|---------------------|-----------------------|----------------------------------------|
| Tipo Mov.: FOFD<br>Fecha Exp.: 10<br>Cliente: c | I 💽 Fac<br>1/11/2015 | tura Otras CFDI MN<br>Fecha Ver         | n: 10/11/2015    | Referenc<br>Moneda: | ia: FP000000029<br>MN | ************************************** |
| R.F.C.: <                                       |                      | Dirección:<br>Loc.:<br>Estado:<br>C.P.: | ■ Mu<br>Email 2: | nicipio:            |                       | <b>.</b>                               |
| Opción de Factur                                | ar: Factura Sin D    | esglose 💽                               | le Mostrador del | día 10/11/          | Desglos               | sar IVA RFC Genérico                   |
| Tipo Mov                                        | Referencia           | Fecha Exp                               | Subtotal         | mpuesto             | Total                 |                                        |
|                                                 |                      |                                         |                  |                     |                       |                                        |
| Subtotal:                                       | 0.00                 | Impuestos:                              | 0.00 1           | otal:               | 0.00 MN               |                                        |

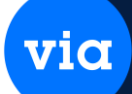

#### MONITOREO.

Este proceso le permite facturar el ticket de una venta, que, obviamente ha quedado Registrado en el sistema, al entrar en esta opción la primera ventana que aparece le pide por datos el ticket inicial y el final, este rango de ticket's que solicita creará una sola Factura.

| 💙 Monitoreo de cajas                                               |        | ×          |
|--------------------------------------------------------------------|--------|------------|
| 🛅 🄙 🔶 🔶 🏓 🗊 🔎 📑                                                    |        |            |
| Reporte Primero Anterior Siguiente Ultimo Eliminar Búsqueda Cerrar |        |            |
| Sucursal:                                                          |        |            |
| Usuario: 🛄 🔽                                                       |        |            |
| Fecha: 00/00/0000 00/00/0000                                       |        |            |
| Suc. Caja Tipo Mov. Almacén Estación Trabajo Entrada Hora          | Cajero | ID Usuario |
|                                                                    |        |            |
|                                                                    |        |            |
|                                                                    |        |            |
|                                                                    |        |            |
|                                                                    |        |            |
|                                                                    |        |            |
|                                                                    |        |            |
|                                                                    |        |            |
|                                                                    |        |            |

# CATALOGOS.

#### IMPRESORA PARA PUNTO DE VENTA.

Daremos de alta la impresora para el punto de venta, Ir a **Punto de Venta/Catálogo/Catálogo de impresora/Báscula**, seleccionar la sucursal.

via

| orte Nuevo Eliminar      | Ordenar Primero Anter  | nor Siguiente Ulti | Actualizar Gue       | ndar Cerrar   |              |           |
|--------------------------|------------------------|--------------------|----------------------|---------------|--------------|-----------|
| ucursal: MATR            | 🗩 Matriz               |                    |                      |               |              |           |
| stación de Trabajo: 🚦    | RAMIREZ-PC             |                    |                      |               | Pegar        |           |
| Impresora :              | Nota: Catálogo         | por estación de    | Trabajo              |               |              |           |
| Descripción :            |                        |                    |                      | 1             |              |           |
| Impresión Ticket: Sin    | i Impresión            | <b>.</b>           |                      |               |              |           |
| Tipo Impresora: Imp      | oresora Paralelo LPT1  | <b>.</b>           | Configuraci          | ion de Puerte |              |           |
| Impresora: >>            |                        |                    | 📮 🛛 Bits por se      | gundo: 960    | IU           |           |
| Caja Registradora: No    | Utiliza                |                    | 😱 🛛 Bits de da       | tos: 8        |              |           |
| Preguntar por Apertura d | e Caja 📝 🛛 Tipo Ticket | : 8 Cm             | 📮 Paridad:           | Nin           | guna         | <b>.</b>  |
| Cortadora: No            | Utiliza                |                    | Bit de Par           | ada: 1.0      | 0            | <b>_</b>  |
| Báscula :                |                        |                    |                      |               |              |           |
| Descripción :            |                        |                    |                      | Puerto:       | [            |           |
| Dite and a second at     | Davidadi               | Dito.              | da dataa:            | Dit de Dara   | də: [        |           |
| bits por segurido.       |                        | UKS                |                      |               |              |           |
| stación de Trabajo       | Descripción            | Impresión          | Tipo Impre           | sora Tij      | oo Caja Reg. | Abre Caja |
| AMIREZ-PC                |                        | Sin Impresión      | Impresora Paralelo L | .PT1 No       | Utiliza      | V         |
|                          |                        |                    |                      |               |              |           |
|                          |                        |                    |                      |               |              |           |
|                          |                        |                    |                      |               |              |           |

#### Parámetros de Impresora

Estación de Trabajo. - donde se configurará la impresora. Impresora. Descripción. -Una breve descripción de impresora Impresión Ticket. - Al Finalizar (LPT, USB) Tipos Impresora. - Impresora Default Impresora. - Seleccionar el dispositivo a mandar a imprimir.

# Arqueo de cajas.

# Arqueo de cajas.

| 🕶 Ar        | queo de Cajas        |                       |                            |                      |                |                 |                | 8   |
|-------------|----------------------|-----------------------|----------------------------|----------------------|----------------|-----------------|----------------|-----|
| D<br>Búsque | eda Reporte Nue      | evo Mostrar Ordenar F | Primero Anterior Siguiente | Ultimo Cerr          | Par            |                 |                |     |
| Su          | cursal: MATR         | Referencia:           | Ager                       | nte:                 | V              |                 |                |     |
| Fec         | ha Inicial: 01/11/24 | V Fecha Final: 13/    | 11/24 🗸                    |                      |                |                 |                |     |
| H           | <b>D</b> ( )         | <u>.</u>              |                            |                      | Charaman Islah | Tariata a tatat | D (lassa hatal |     |
|             | Referencia           | 0102                  | 19/09/19/00/00             | MN total<br>2 960 50 | Eneques total  | 2 100 00        | Dolares total  | - 1 |
|             | 000000001            | 0002                  | 30/04/20 00:00             | 4 000 50             | 744.00         | 5,008,00        | 365.00         |     |
|             | 00000002             | 00002                 | 27/05/20 00:00             | 6 790 00             | 1 370 00       | 300.00          | 0.00           |     |
|             | 000000004            | 00001                 | 11/05/20 00:00             | 4 000 00             | 1,010.00       | 0.00            | 0.00           |     |
|             | 000000005            | 00001                 | 15/06/21 00:00             | 58 815 00            | 0.00           | 0.00            | 0.00           |     |
|             | 00000006             | 00001                 | 13/10/23 00:00             | 2 004 48             | 0.00           | 0.00            | 0.00           |     |
| Ŧ           | 000000007            | 00000                 | 09/10/24 00:00             | 4 310 00             | 0.00           | 0.00            | 0.00           |     |
|             |                      |                       | 00.10.2100.00              | ,,010.00             | 0.00           | 0.00            | 0.00           |     |
|             |                      |                       |                            |                      |                |                 |                |     |
|             |                      |                       |                            |                      |                |                 |                |     |
|             |                      |                       |                            |                      |                |                 |                |     |
|             |                      |                       |                            |                      |                |                 |                |     |
|             |                      |                       |                            |                      |                |                 |                |     |
| <           |                      |                       |                            |                      |                |                 |                | >   |
|             |                      |                       |                            |                      |                |                 |                |     |

via

Esta opción se encuentra en **Punto de Venta → Procesos → Arqueo de Cajas,** en donde podemos revisar los montos ingresados en el día.

# Listado de Arqueo Caja.

| via  | Listado d          | le arqu          | ieo caja             |          |           |            |   |             |         |         |          |           |                    |        |  | $\times$ |
|------|--------------------|------------------|----------------------|----------|-----------|------------|---|-------------|---------|---------|----------|-----------|--------------------|--------|--|----------|
| Guar | dar Exp            | KLS<br>XDrtar    | Correo               | POF      | lmprimir  | Zoom 100 % | ~ | )<br>Alejar | Acercar | Primero | Anterior | Siguiente | <b>↓</b><br>Ultimo | Cerrar |  |          |
|      |                    |                  |                      |          |           |            |   |             |         |         |          |           |                    |        |  | ^        |
|      |                    | I                | CURSO N<br>Ma        | /ITAL W  | ΈB        |            |   |             |         |         |          |           |                    |        |  |          |
|      | Arqu               | Jeo              | de Ca                | aja 🛛    | 9/09/2019 |            |   |             |         |         |          |           |                    |        |  |          |
|      | Referer<br>Agente: | ncia: 00<br>010: | 00000001<br>2 FERNAN | IDO GAR  | CIA       |            |   |             |         |         |          |           |                    |        |  |          |
|      | Billetes           | en Mon           | eda Nacio            | nal:     |           |            |   |             |         |         |          |           |                    |        |  |          |
|      | \$1000             |                  |                      |          | 1         |            |   |             |         |         |          |           |                    |        |  |          |
|      | \$ 500             |                  |                      |          | 1         |            |   |             |         |         |          |           |                    |        |  |          |
|      | \$ 200             |                  |                      |          | 5         |            |   |             |         |         |          |           |                    |        |  |          |
|      | \$100              |                  |                      |          | 2         |            |   |             |         |         |          |           |                    |        |  |          |
|      | \$ 50              |                  |                      |          | 1         |            |   |             |         |         |          |           |                    |        |  |          |
|      | \$20               |                  |                      |          | 10        |            |   |             |         |         |          |           |                    |        |  |          |
|      | Morralla           | i:               |                      |          | 10.50     |            |   |             |         |         |          |           |                    |        |  |          |
|      | Total I            | Efectiv          | vo en Mo             | oneda N  | lacional  |            |   |             |         |         |          |           |                    |        |  |          |
|      |                    |                  |                      | 2,960.50 | )         |            |   |             |         |         |          |           |                    |        |  |          |

#### TIMBRADO DE TICKET A FACTURA.

#### Timbrado de Ticket.

| 🕫 Facturar Ticket                                                                                                    | X        |  |  |  |  |  |  |
|----------------------------------------------------------------------------------------------------|----------|--|--|--|--|--|--|
| Factura Reporte Nuevo Eliminar Primero Anterior Siguiente Ultimo Factura E Guardar Cerrar                                                                                                    |          |  |  |  |  |  |  |
| Sucursal:       MATR       MATRIZ       Documento Electrónico         Tipo Mov.:       FOFDI       Factura Otras CFDI MN       Referencia: FCFD1000001974         Fecha Exp.:       11/11/2024       Fecha Ven.:       11/12/2024       30       Moneda:       MN       % |          |  |  |  |  |  |  |
| Opción de Factura: Factura Con Desglose de Partidas 🔽 🗹 Desglosar IVA RFC Genérico<br>Información Factura Global: Año: Periodicidad: 🔍 Meses: 🔍                                                                                                    |          |  |  |  |  |  |  |
| Cliente: c 7777 PERSONA MORAL                                                                                                    |          |  |  |  |  |  |  |
| R.F.C.: << XAXX010101000 Dirección: MARIANO AZUETA                                                                                                    | Cantada  |  |  |  |  |  |  |
| Colonia: La Florida Loc.: Monterrey                                                                                                    | Lontado  |  |  |  |  |  |  |
| País: MÉXICO 🔍 Estado: NUEVO LEON 🔍 Municipio: MONTERREY 🔍 📃                                                                                                    | Crédito  |  |  |  |  |  |  |
| Teléfono 1: 6589064567 C.P.: 64000                                                                                                    |          |  |  |  |  |  |  |
| Email 1: alfonso.vargas@vital.com.mx Email 2:                                                                                                    |          |  |  |  |  |  |  |
| Lista de Ticket(s) a Facturar: 0                                                                                                    |          |  |  |  |  |  |  |
| Tipo Fp Tipo Mov Referencia Fecha Exp Subtotal IEPS IVA                                                                                                    | Total In |  |  |  |  |  |  |
|                                                                                                    |          |  |  |  |  |  |  |

via

Dentro de **Punto Venta**→**Procesos**→**Facturar Ticket** seleccionaremos el cliente correspondiente al que se generó el ticket y damos clic en el botón de **Nuevo**.

| via                   | Seleccione los tick                                               | ets a facturar                             |            |          |                        |                                |                      | $\times$     |
|-----------------------|-------------------------------------------------------------------|--------------------------------------------|------------|----------|------------------------|--------------------------------|----------------------|--------------|
| Su<br>Tip<br>Re<br>Fe | icursal: MATR<br>po Mov.: PVTA<br>iferencia:<br>cha Exp: 01/11/20 | MATRIZ<br>Punto de Venta<br>024 11/11/2024 | Mone       | da: MN   | Búsquer<br>Total de Ro | da Aceptar (<br>egistros a Ing | Cancelar<br>resar: 4 | I            |
|                       | <<< Seleccione los Tickets marcando la columna "Ingresar" >>> M D |                                            |            |          |                        |                                |                      |              |
|                       | Tipo FP Tipo                                                      | Mov Referencia                             | Fecha Exp  | Subtotal | Impuesto               | Total                          | Moneda               | Ingresar     |
| 1                     | Contado PVTA                                                      | 000000362                                  | 05/11/2024 | 1,155.66 | 184.91                 | 1,340.57                       | MN                   |              |
| 2                     | Contado PVTA                                                      | 00000363                                   | 11/11/2024 | 140.00   | 0.00                   | 140.00                         | MN                   | $\checkmark$ |
| 3                     | Contado PVTA                                                      | 00000364                                   | 11/11/2024 | 140.00   | 0.00                   | 140.00                         | MN                   |              |
| 4                     | Contado PVTA                                                      | 00000365                                   | 11/11/2024 | 140.00   | 0.00                   | 140.00                         | MN                   | $\sim$       |
| 5                     | Contado PVTA                                                      | 00000366                                   | 11/11/2024 | 140.00   | 0.00                   | 140.00                         | MN                   | $\checkmark$ |
| 6                     | Contado PVTA                                                      | 000000367                                  | 11/11/2024 | 0.00     | 0.00                   | 0.00                           | MN                   |              |
|                       |                                                                   |                                            |            | 560.00   | 0.00                   | 560.00                         |                      |              |

En la siguiente ventana seleccionaremos el o los tickets que se requieran facturar en la columna de **Ingresar**, para posteriormente dar clic en **Aceptar**.

| 10 F                                                                                                    | Facturar Tick      | et                    |                  |                    |                    |              |         |        | 8  |  |  |
|----------------------------------------------------------------------------------------------------|--------------------|-----------------------|------------------|--------------------|--------------------|--------------|---------|--------|----|--|--|
| Fac                                                                                                    | tura Repor         | te Nuevo              | Eliminar Primero | Anterior Siguiente | e Ultimo Factura E | Guardar Cerr | }<br>ar |        |    |  |  |
| Sucursal:       MATR       MATRIZ       Documento Electrónico         Tipo Mov.:       F0FDI       Factura Otras CFDI MN       Referencia:       FCFD1000001974         Fecha Exp.:       11/11/2024       Fecha Ven.:       11/12/2024       30       Moneda:       MN       IVA       16% |                    |                       |                  |                    |                    |              |         |        |    |  |  |
| Opción de Facturar: Factura Con Desglose de Partidas 🔍 🗹 Desglosar IVA RFC Genérico                                                                                                    |                    |                       |                  |                    |                    |              |         |        |    |  |  |
| Información Factura Global: Año: Periodicidad: 🔍 Meses: 🗸                                                                                                    |                    |                       |                  |                    |                    |              |         |        |    |  |  |
| Cliente: c. 7777 PERSONA MORAL<br>R.F.C.: << XAXX010101000 Dirección: MARIANO AZUETA<br>Colonia: La Florida Loc.: Monterrey Contado                                                                                                    |                    |                       |                  |                    |                    |              |         |        |    |  |  |
| País: MÉXICO VEstado: NUEVO LEON V Municipio: MONTERREY V Crédito                                                                                                    |                    |                       |                  |                    |                    |              |         |        |    |  |  |
| Τe                                                                                                    | eléfono 1: 658     | 9064567               | C.P.: 640        | 00                 |                    |              |         |        |    |  |  |
| Er                                                                                                    | mail 1: alfo       | nso.vargas@v          | ital.com.mx      | Em                 | ail 2:             |              |         |        |    |  |  |
| Li                                                                                                    | sta de Ticke       | t(s) a Factura        | ar: 4            |                    |                    |              |         |        | 1  |  |  |
|                                                                                                    | Tipo Fp            | Tipo Mov              | Referencia       | Fecha Exp          | Subtotal           | IEPS         | IVA     | Total  | In |  |  |
| -                                                                                                    | Contado            | <b>PVTA</b>           | 000000363        | 11/11/2024         | 140.00             | 0.00         | 0.00    | 140.00 |    |  |  |
|                                                                                                    | Contado            | PVTA                  | 000000364        | 11/11/2024         | 140.00             | 0.00         | 0.00    | 140.00 |    |  |  |
| 2                                                                                                    |                    | ontado PVTA 000000365 |                  | 11/11/2024 140.00  |                    | 0.00         | 0.00    | 140.00 |    |  |  |
| 2<br>3                                                                                                    | Contado            | PVIA                  | 000000363        |                    |                    |              |         |        |    |  |  |
| 2<br>3<br>4                                                                                                    | Contado<br>Contado | PVTA<br>PVTA          | 000000366        | 11/11/2024         | 140.00             | 0.00         | 0.00    | 140.00 |    |  |  |

viα

Una vez seleccionados nos mostrara en la ventana principal los tickets seleccionados para facturación, donde daremos clic en el botón de **Guardar**.

# Ejemplo Factura Ticket:

|                                                        |                 |                 |                   |              |                 |                                                      |                   |          |                  | FACTURA                              |                            |           |  |  |
|--------------------------------------------------------|-----------------|-----------------|-------------------|--------------|-----------------|------------------------------------------------------|-------------------|----------|------------------|--------------------------------------|----------------------------|-----------|--|--|
|                                                        |                 | REC             | - KU090519        | Matriz:      |                 | Folio Fiscal<br>9AA3C6FE-8220-497C-AB6D-27F178B0EB43 |                   |          |                  |                                      |                            |           |  |  |
|                                                        |                 | C               | Mariano Am        | atable 1618  |                 |                                                      |                   |          |                  |                                      |                            |           |  |  |
| Cap. Manano Azueta No. 1010<br>Colonia: Franc. Fionida |                 |                 |                   |              |                 |                                                      |                   |          |                  |                                      |                            |           |  |  |
|                                                        |                 | MON             | TERREY, NU        | EVO LEON,    | NÉXICO          | C.P.: 64000                                          |                   |          | Tip              | o Comprobante:                       | I - Ingreso                |           |  |  |
|                                                        |                 | TELS            | 818659760         | 0 FAX:       |                 |                                                      |                   |          | Se<br>F.         | rie: FCFDI Folio<br>Exp.: 11/11/2024 | C 000001974<br>Venc.: 11/1 | 2/2024    |  |  |
| Factura                                                | do a :          |                 |                   |              |                 |                                                      |                   |          |                  |                                      |                            | 8         |  |  |
| Cliente:                                               |                 | 7777            |                   | R.F.C.:      | XAXX01          | 0101000                                              | Tipo Cambio Inf.: | 1.00     | O.C.:            | 0                                    | .C. 2:                     |           |  |  |
| Razón so                                               | ocial:          | PERSO           | ONA MORA          | L            |                 |                                                      |                   |          |                  |                                      |                            |           |  |  |
| Direccior                                              | n:              | MARIA           | NO AZUEI          | TA           |                 |                                                      |                   |          | Localidade Marte | C.P.: (                              | 64000                      |           |  |  |
| Municipi                                               | 07              | La Pior<br>MONT | FRREV M           | EVOLEON      | MÉVIO           | 0                                                    |                   |          | Localidad: Monte | nter                                 |                            |           |  |  |
| Uso de C                                               | FDE             | SO1 .           | CINET, NU         | fecales      | , MEAIC         | 0                                                    |                   |          | Cor              | dición Panor: 30 Dia                 |                            |           |  |  |
| Régimen                                                | Fiscal:         | 616 - 5         | Sin obligaci      | ones fiscale | 5               |                                                      |                   |          |                  | arctor r agot 30 Dia                 | <u>گا</u>                  |           |  |  |
| Cantidad                                               | No.<br>Identifi | o.<br>cación    | Clave<br>ProdServ | Unidad<br>v  | Clave<br>Unidad | Descripción                                          |                   |          | Valor Unitari    | o Impuesto                           | Importe                    | Descuento |  |  |
| 1.0000                                                 | 000002          |                 | 15101603          | SERVICIO     | E48             | TUERCA HEX                                           | AG CADM A 194/2HD | DE 1-1/4 | 140.0            | 0 002-IVA: 0%                        | 140.0                      | 00.00     |  |  |
| 1.0000                                                 | 000002          |                 | 15101603          | SERVICIO     | E48             | TUERCA HEX                                           | AG CADM A194/2HD  | DE 1-1/4 | 140.0            | 0 002-IVA: 0%                        | 140.0                      | 00.00     |  |  |
| 1.0000                                                 | 000002          |                 | 15101603          | SERVICIO     | E48             | TUERCA HEX                                           | AG CADM A 194/2HD | DE 1-1/4 | 140.0            | 0 002-IVA: 0%                        | 140.0                      | 0.00      |  |  |
| 1.0000                                                 | 000002          |                 | 15101603          | SERVICIO     | E48             | TUERCAHEX                                            | AG CADM A 194/2HD | DE 1-1/4 | 140.0            | 0 002-IVA: 0%                        | 140.0                      | 0.00      |  |  |
|                                                        |                 |                 |                   |              |                 |                                                      |                   |          |                  |                                      |                            |           |  |  |